# ソフトウェア 更新マニュアル

## Media**Pad** M1 8.0

## 403HW版

#### 1) ソフトウェア更新に関するご注意

#### 2) ソフトウェアの更新方法

・ソフトウェアの更新通知が届いた場合

・ソフトウェアの更新通知が届いていない場合

#### 1) ソフトウェア更新に関するご注意

- ●ソフトウェア更新は次の流れで行われます。
- 403HW専用の新しいソフトウェアを専用のサーバーから 403HW本体にダウンロードする。
- 新しいソフトウェアをダウンロード後に403HW本体にインストールする。

●ソフトウェアのダウンロードは、電波状況が良い状態(電波の強 さを示すアンテナマークの表示が4本)で、移動せずに実行する ことをおすすめします。

●ソフトウェア更新を実行する前に、電池残量が十分残っている ことをご確認ください。

- ●内部ストレージに空き容量が240MB以上ないと、ソフトウェアのダウンロードを実行できません。事前に空き容量をご確認ください。
- ●ソフトウェア更新中はUSIMカードやmicroSDカードを取り外したり、電源を切らないでください。更新に失敗することがあります。

●ソフトウェアの更新には、約20分程度かかります。

●403HWの初期設定値は、ソフトウェア更新「自動更新する」 に設定されています。自動ダウンロード完了後、あらかじめ 指定された時刻(初期設定は午前1時~6時)にソフトウェア のインストールが行われます。

#### 1) ソフトウェア更新に関するご注意

●次の場合はソフトウェアのダウンロードが実施できません。

- 圏外にいるとき
- 機内モード中

ソフトウェアのインストール中は、SMSの送信、受信、およびその他の機能を利用する ことはできません(ダウンロード中は通常利用可能です)。

インストール中に送信されてきたSMSは、SMSセンターに保管されます。

- ●既にソフトウェア更新済みの場合は、新しいソフトウェアに更新できるかを 確認した際に「お使いのソフトウェアは最新版です。このままご利用ください。」 と表示されます。
- ●ソフトウェア更新の際、お客さまの403HW固有の情報(機種や製造番号など)が、 自動的にソフトウェア更新用サーバーに送信されます。当社は送信された情報を、 ソフトウェアの更新以外の目的には利用いたしません。
- ●PINコードが設定されているときは、書換処理後の再起動の途中でPINコードを入力 する画面が表示され、PINコードを入力する必要があります。
- ●ソフトウェア更新に失敗した場合、一切の操作ができなくなる可能性があります。 その場合には、大変お手数ですが下記お問い合わせ先までご相談ください。
- ●ソフトウェア更新後に再起動しなかったときは、電源ボタンを13秒以上長押しして 再起動を行ってください。それでも起動しない場合は、大変お手数ですが下記お問 い合わせ先までご相談ください。
- ●ソフトウェア更新前に端末に登録されたデータはそのまま残りますが、端末の状況 (故障など)により、データが失われる可能性があります。

データ消失に関しては、当社は責任を負いかねますので、あらかじめご了承ください。

## ソフトウェアの更新方法

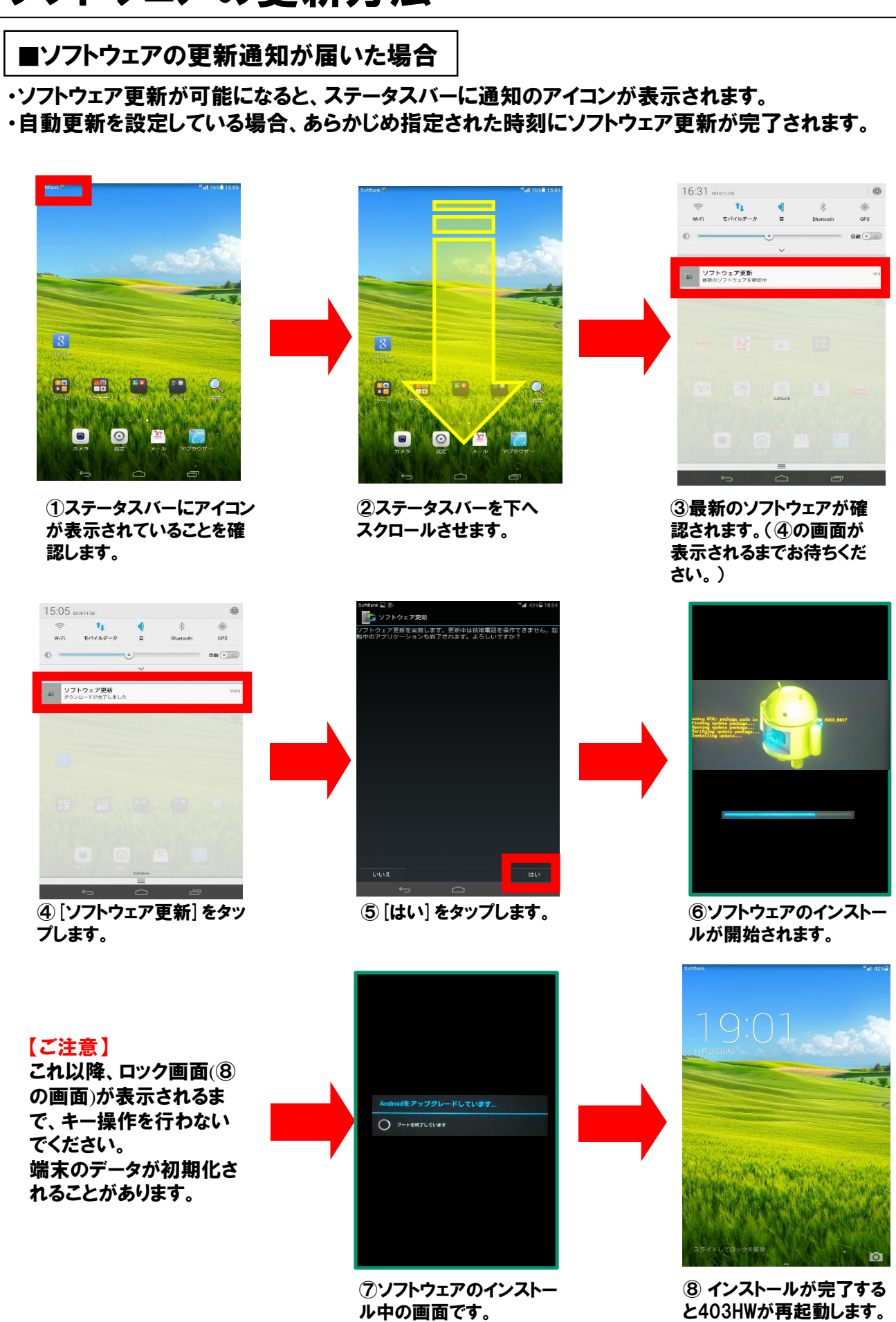

と403HWが再起動します ※ロック画面に戻ります。

## 2) ソフトウェアの更新方法

#### ■ソフトウェアの更新通知が届いた場合(つづき)

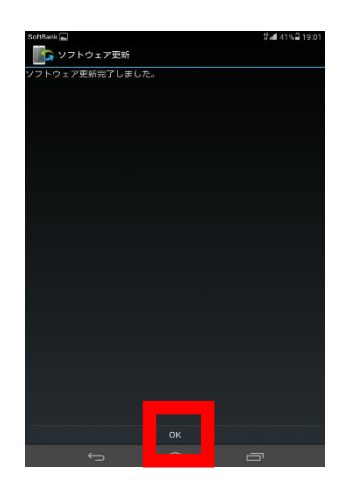

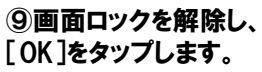

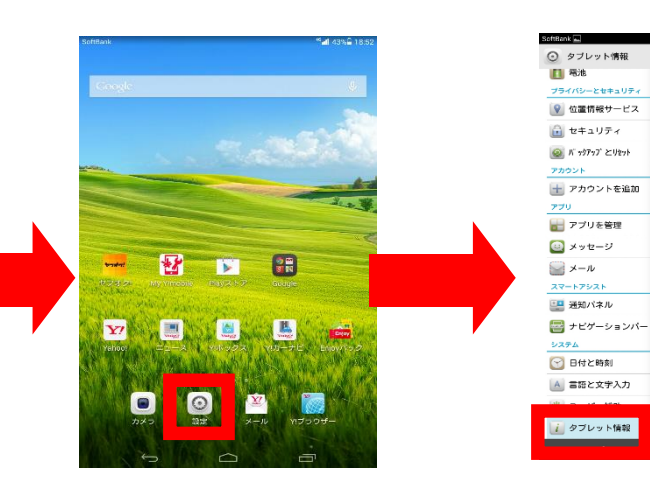

10待ち受け画面が表示されたら、[設定]をタップします。

① [タブレット情報] をタップ します。

111 S \*\* all 4

システムアップデート

モデル番号

RAM 1.068

解像度

**CPU** クアッドコア 1.6 GHz

タブレットのストレージ 4.28 GB型き,合計: 8.00 GB

Androidバージョン

Emotion UIパージョン

ペースパンドパージョン

カーネルバージョン

ビルド番号

**端末の状態** 電池やネットワ

| 37 <sup>-00-1</sup>         | <sup>49</sup> al 41%≌ 19302.          |
|-----------------------------|---------------------------------------|
| ● 構造<br>プライバシーとセキュリティ       | システムアップデート                            |
| 😧 位置情報サービス                  | モデル番号<br>403HW                        |
| iii セキュリティ<br>@ バッタアッブとりセット | <b>CPU</b><br>クアッドコア 1.6 DHz          |
| アカウント                       | RAM<br>1.098                          |
| 770                         | タブレットのストレージ<br>4.28 GB空き, 合計: 8.00 GB |
| デブリを管理 ジャセージ                | 解像度<br>800×1280                       |
| <i>≥</i> ×− <i>ν</i>        | 442 Emotion UV(=ジョン                   |
| 20-トクジスト<br>三型 送知パネル        | EMUI23<br>ペースパンドパージョン                 |
| 🔤 ナビゲーションバー<br>システム         | 23.256.00.00.000<br>カーネルバージョン         |
| 💮 日付と時刻                     | a baddilarailarat 41                  |
| 🔺 言語と文字入力                   | ビルド番号<br>S8-953LVV100R002C3018017     |
| 孍 ユーザー補助                    | 販売やネットワージなどの局待のステーダス                  |
| 🧾 タブレット情報                   |                                       |

#### ビルド番号が最新のバージョンになって

いればソフトウェアの更新成功です。

12 [ビルド番号] を確認します。

## ソフトウェアの更新方法

#### ■ソフトウェアの更新通知が届いていない場合

新しいソフトウェアの有無をお客さまご自身でご確認いただき、更新する方法です。

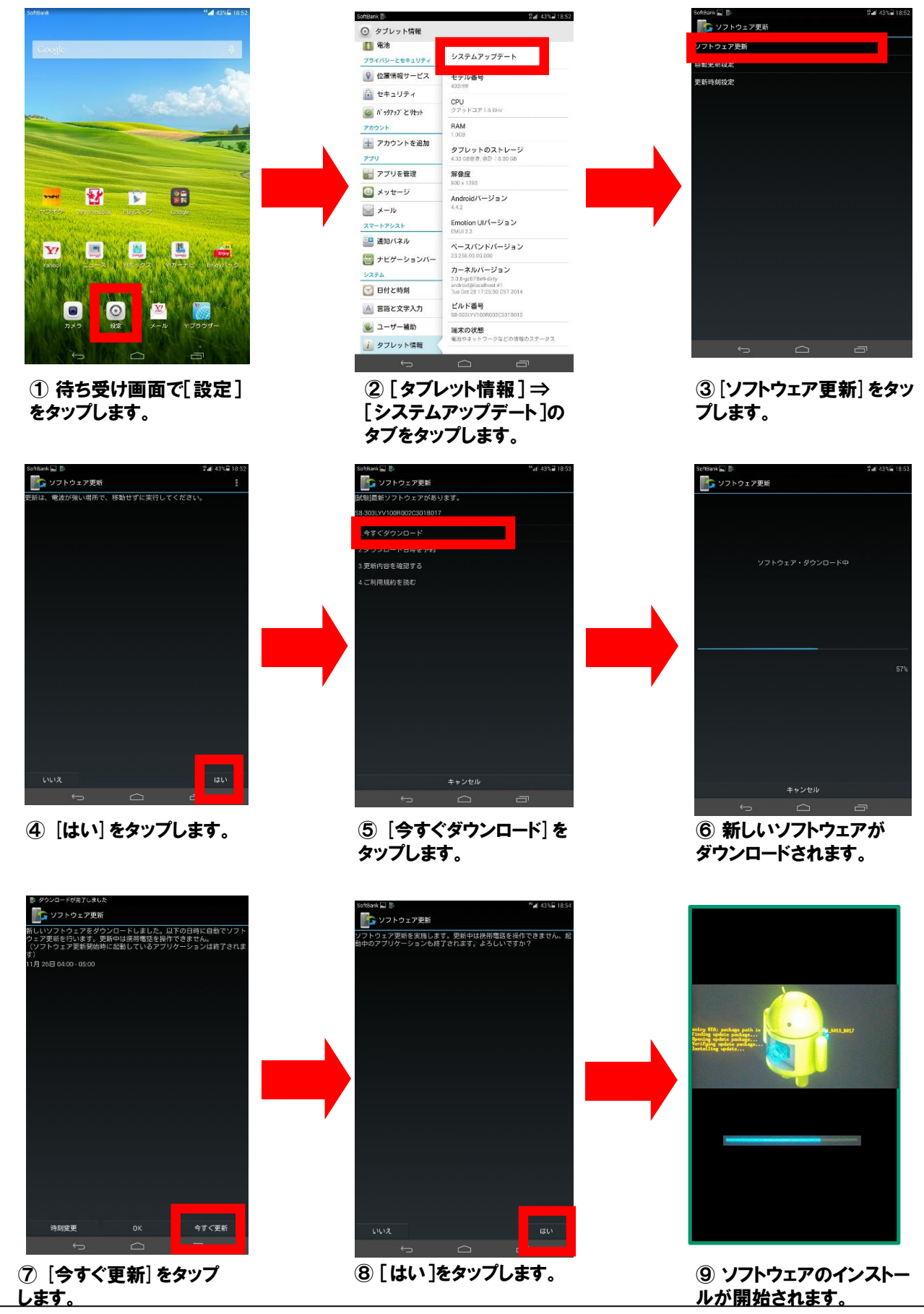

## 2) ソフトウェアの更新方法

■ソフトウェアの更新通知が届いていない場合(つづき)

新しいソフトウェアの有無をお客さまご自身でご確認いただき、更新する方法です。

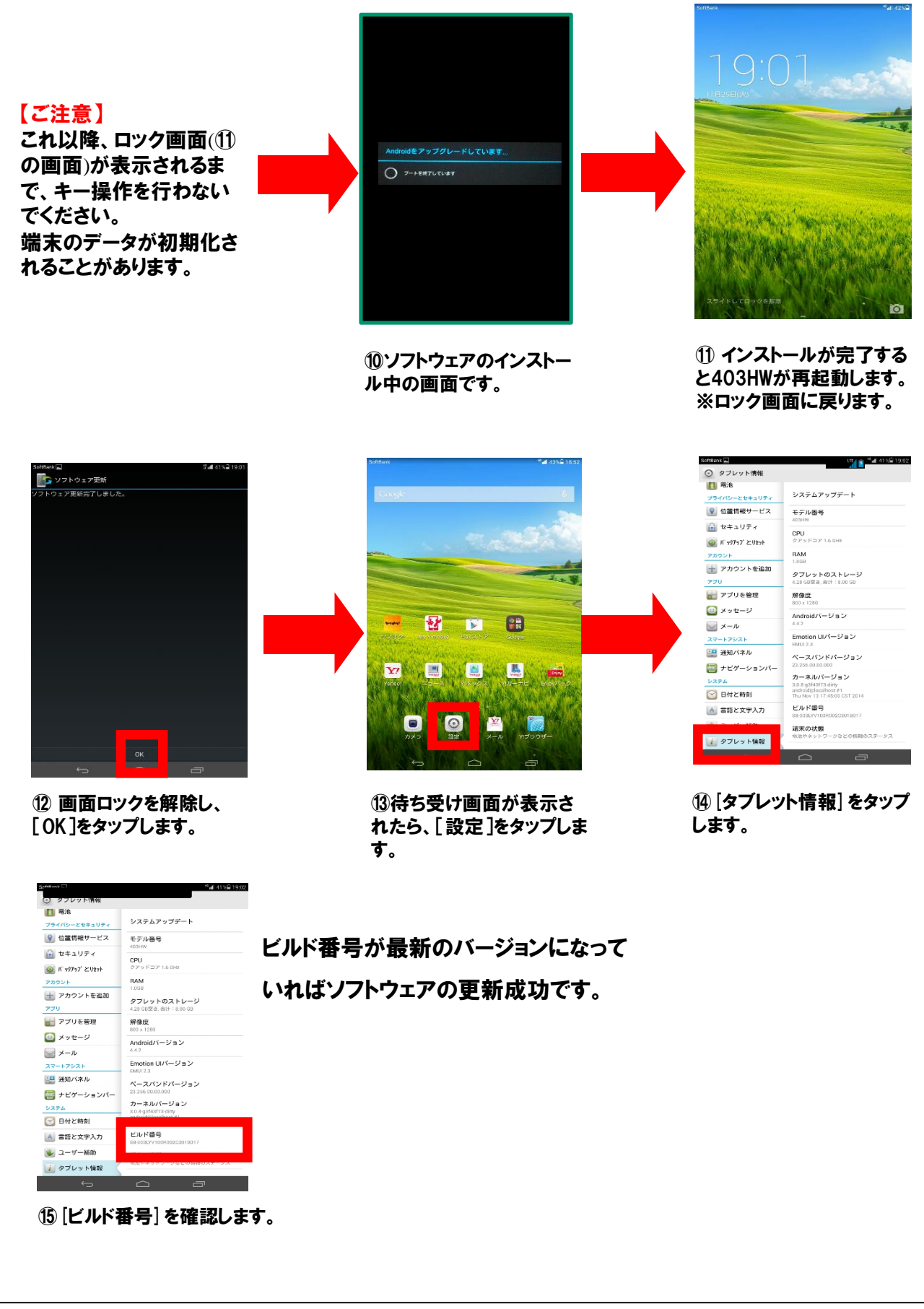